# 关于咸阳师范学院 2022-2023 学年秋季学期"学堂 云学分课"开课通知

#### 各位同学好!

新学期已开启,学堂云"在线课程"已准备就绪,为便于同学们顺利开展在线 学习,现就具体操作及注意事项说明如下:

#### 一、学习平台(网页端)

- 1. 学习平台地址: https://xysfxy.yuketang.cn/
- 2. 平台登录说明(身份认证):
  - 登录说明:平台目前仅支持"微信扫码"登录,在扫码登录前,需进行身份认证。
  - 身份认证(如果已完成身份认证,请略过此步骤):登录平台前,请先 在"长江雨课堂"微信公众号内进行身份认证-选择学校:咸阳师范学院, 账号为学号,密码为学号后6位。

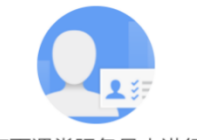

请先在长江雨课堂服务号内进行身份认证

| 认证方法:                   |                                                                                                  |                                                                                                    |
|-------------------------|--------------------------------------------------------------------------------------------------|----------------------------------------------------------------------------------------------------|
| 1、扫描二维码<br>进入「长江雨课堂」服务号 | 2、选择菜单栏「更多」>「身份绑定」                                                                               | 3、选择学校<br>× <sub>身份要定</sub> …                                                                                                    |
|                         | 8-052<br>3-356<br>3-256<br>3-257<br>8-25<br>8-25<br>8-25<br>8-25<br>8-25<br>8-25<br>8-25<br>8-25 | Contraction of the second second |

扫码登录:已完成身份认证后,在网页端使用 Chrome 最新版本或火狐
最新版本浏览器,打开学习平台地址: https://xysfxy.yuketang.cn/通
过微信扫码登录平台,开始学习。

## 二、学习平台(移动端)

除了通过学习平台(网页端)学习在线课程,同学们还可以通过移动端—— 学堂云 APP 随时随地学习课程。

1. 下载学堂云 APP: 学生可以通过网页端学习平台, 扫码下载 APP (如下图)。

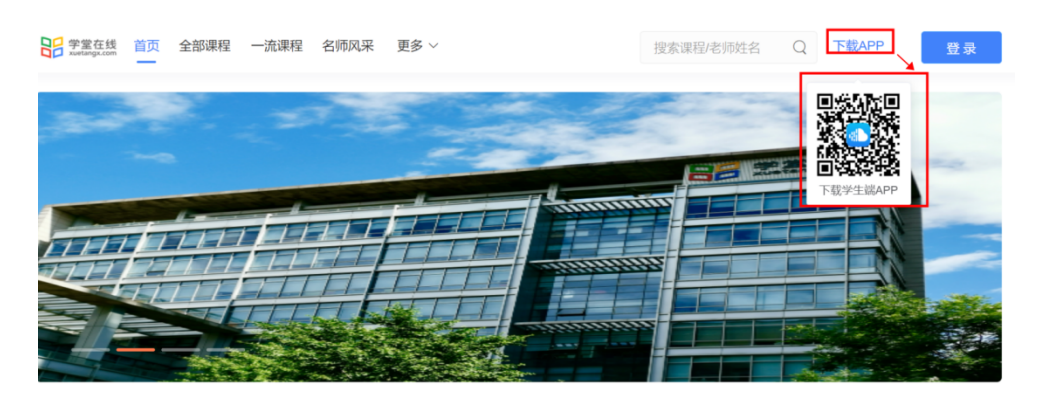

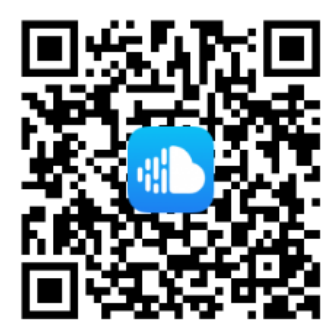

下载学生端APP

2. 登录学堂云 APP(登录前需进行身份认证):打开学堂云 APP,选择"长江\_学堂 云",通过"微信登录"课程,进入学习。

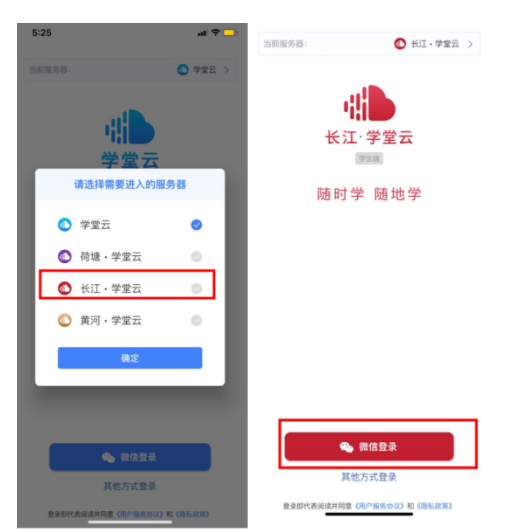

# 三、学生自选选课

**网页端**:登陆 https://xysfxy.yuketang.cn/,扫码登陆。切换【全部课程】页面, 课程学期:202201,即可看到可选课程,点击课程名称,进入课程介绍页面, 点击【选课】即可。(注意:请谨慎选课,退课需要在选课时间内在网页端进行 退课,超出选课时间无法退课)

| 🚫 成陽師範學院<br>Xianyang Normal University         | 首页 全部课程 搜索课程/老师姓名 | G 下載APP (美) 进入平台                       |  |  |  |
|------------------------------------------------|-------------------|----------------------------------------|--|--|--|
| 课程筛选                                           |                   |                                        |  |  |  |
| 课程学期: <b>全部</b> 202201 202102 202101           | 202002            |                                        |  |  |  |
| 课程分类 <b>全部</b>                                 |                   |                                        |  |  |  |
| 开谭状态: 全部 即将开课 开课中 已结课                          |                   |                                        |  |  |  |
| ● B 使用 中 化 化 不 不 不 不 不 不 不 不 不 不 不 不 不 不 不 不 不 |                   |                                        |  |  |  |
| 威陽師範學院 Xianyang Normal University              | 首页 全部课程 搜索课程/老师姓名 | Q 下载APP 🜷 进入平台                         |  |  |  |
| 教育环境中跨文化交流的                                    | Na C              | ) 成陽師範學院<br>Xianyang Normal University |  |  |  |
| 0人已加入 3次查看                                     |                   |                                        |  |  |  |
| 教育环境中跨文化 ~                                     |                   |                                        |  |  |  |
| 开课时间 选课时间<br>2022-10-05至2023-01-01 2022-10-01至 | 挙分(分)<br>23-01-01 | 选课未开始 选课                               |  |  |  |
| 课程介绍                                           |                   |                                        |  |  |  |
|                                                | 课程介绍              |                                        |  |  |  |
|                                                | 课程介绍              |                                        |  |  |  |

进入学堂云 app, 切换到【发现】界面,选择学期:202201,即可看到可选课程,点击课程名称,进入课程介绍,【加入学习】即选课成功。(注意:请谨慎选课,退课需要在选课时间内在网页端进行退课,超出选课时间无法退课)

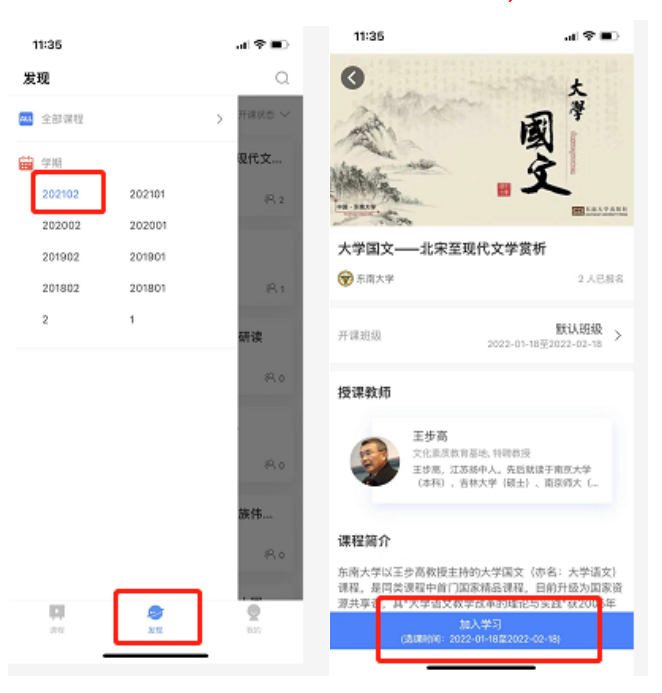

### 四、退课操作

**网页端**:登陆 https://xysfxy.yuketang.cn/,选课后,点击【进入平台】, 教学管理--我听的课,选择要退课的教学班点击"三个点",点击退课,即可退课 完成。(退课必须在选课时间内进行退课,超过选课时间无法进行退课)

| 1 | -                 | 我校的谭 我听的课                 | 我的归档 |
|---|-------------------|---------------------------|------|
| æ | <b>P</b> 了<br>学管理 | Q. 搜索回报                   |      |
| ų |                   | 键盘乐器演奏—儿童初级钢琴教材教          |      |
| 3 | <b>'</b>          | ▲ 2022於、韓皇乐墨洪奏—儿童初眼瞬等板材数学 |      |
|   |                   |                           |      |
|   |                   |                           |      |
|   |                   |                           |      |
|   |                   |                           |      |
|   |                   |                           |      |
|   | <del>ل</del> ه    |                           |      |
|   | •                 |                           |      |
|   |                   |                           |      |

App 端:进入到【课程】界面,"我听的课"找到需要退课的课程,点击右上 方"三个点",点击退课,即可完成退课(退课必须在选课时间内进行退课,超过 选课时间无法进行退课)

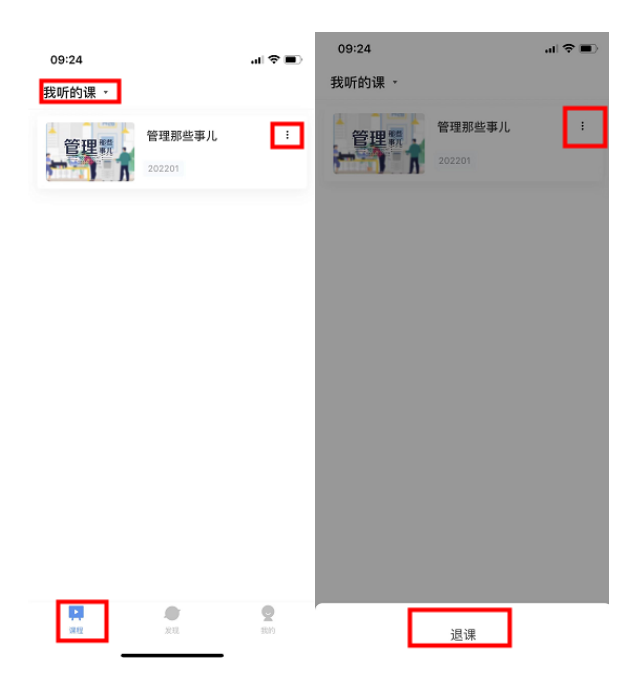